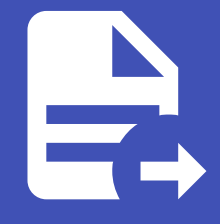

# ABLESTACK Online Docs ABLESTACK-V4.0-4.0.15

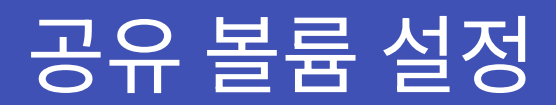

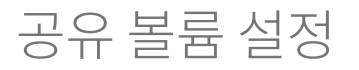

Kubernetes Node에서 사용할 공유 볼륨 설정을 설명합니다. 볼륨 공유는 NFS Protocol을 이용하여 공유하며, Ubuntu Desktop을 이용하여 공유 설정을 진행 합니다.

# Ubuntu Desktop SSH 설정

i Info

Ubuntu OS 설치 가이드는 다른 문서로 대체하며 해당 문서에서는 제공하지 않습니다.

Ubuntu Desktop Console 에서 아래 명령어를 이용하여 SSH Server 를 설치 합니다.

```
sudo apt-get install openssh-server
```

ssh 방화벽 설정을 위해 아래 명령어를 입력 합니다.

```
sudo ufw allow ssh
```

Mold에서 **네트워크 > 가상머신용 네트워크** 화면에서 Kubernetes용 네트워크를 선택 후 **Public IP 주소** 탭 화면으로 이동하여 **IP 주소** 를 클릭하여 설정 화면으로 이동합니다.

| ABLESTACK         | 🖻 🖻 Default view                                |                                                             | 🗯 🔊 admin cloud |
|-------------------|-------------------------------------------------|-------------------------------------------------------------|-----------------|
| ☯ 대시보드            | 습 / 가상머신용 네트워크 / Kubernetes-isolated ( C 업데이트 ) |                                                             |                 |
| △ 컴퓨트 ✓           |                                                 |                                                             |                 |
| E 스토리지 🗸          | <b>P</b>                                        | 사내 소시 가위 아프로 제품 기사 파이터 네트워크 패션 이네트 크레트                      |                 |
| 🔅 네트워크 🔥          | Kubernetes-isolated                             | ·····································                       |                 |
| X 가상머신용 네트워크      | Isolated vlan://113                             | + 세 IP 주소 기저오기                                              |                 |
| a, VPC            | 상태                                              | IP 주소         상태         VM         네트워크                    |                 |
| ◎ Public IP 주소    | Implemented                                     | 10.10.1.61 source-nat     Allocated     Kubernetes-isolated |                 |
| 문 VPN 고객 게이트웨이    | 000C                                            |                                                             |                 |
| [] 게스트 VLAN       |                                                 | 총 1 항목 < 1 > 10 / 쪽 ∨                                       |                 |
| 전 이미지 🗸           | ·····································           |                                                             | _               |
| ☞ 데스크톱 ✓          | Zone                                            |                                                             | ٢               |
| 무맘 오토메이션 🗸        | Zone1                                           |                                                             |                 |
| ≝ 이벤트             | 계정<br>A admin                                   |                                                             |                 |
| [1] 프로젝트          | 도메인                                             |                                                             |                 |
| R1 역할             | 码 ROOT                                          |                                                             |                 |
| <i>মি</i> , শান্ত | 생성일                                             |                                                             |                 |
| 日 도메인             | □ 26 Jan 2023 04:55:19                          |                                                             |                 |
| 순 인프라스트럭쳐 ~       | 모 가상머신 보기                                       |                                                             |                 |
| 🖞 서비스 오퍼링 🗸 🖌     |                                                 |                                                             |                 |
| (3) 구성 ~          | 태그                                              |                                                             |                 |
|                   | + 세 태그                                          |                                                             |                 |
| 🕒 할당량값 🗸 🗸        |                                                 |                                                             |                 |
|                   |                                                 | Copyright (c) 2021-2022, ABLECLOUD.Co.Ltd                   |                 |

**포트 포워딩** 탭에서 **사설 포트**, **Public 포트** 각각 입력란에 22, 2221 입력 후 추가 버튼을 클릭 하여 Ubuntu Desktop 을 선택 후 **확인** 버튼을 클릭 합니다.

| 상세                 | 방화벽     | 포트 포워딩                | 부하 1          | 분산         | 가상 사설망(VPN) 이벤트 코멘트                                      |                       |
|--------------------|---------|-----------------------|---------------|------------|----------------------------------------------------------|-----------------------|
| <b>사설 포트</b><br>22 | - 22    | Public 포트<br>2221 - 2 | 프로!<br>221 TC | E콜<br>℃P ∨ |                                                          | 가상머신 추기<br>추가         |
|                    | 사설 포트   | Public 포트             | 프로토콜          | 상태         | VM                                                       | 동작                    |
|                    | 22 - 22 | 2225 - 2225           | TCP           | Active     | <b>Exubernetes-cluster-node-185eca8daed</b> (10.1.1.151) |                       |
|                    | 22 - 22 | 2224 - 2224           | TCP           | Active     | <b>kubernetes-cluster-node-185eca89ea8</b> (10.1.1.244)  | 0                     |
|                    | 22 - 22 | 2223 - 2223           | TCP           | Active     |                                                          | 0                     |
|                    | 22 - 22 | 2222 - 2222           | ТСР           | Active     | Exubernetes-cluster-control-185eca81ced (10.1.1.144)     | 0                     |
|                    |         |                       |               |            |                                                          | 총 4 항목 < 1 > 10 / 쪽 ∨ |

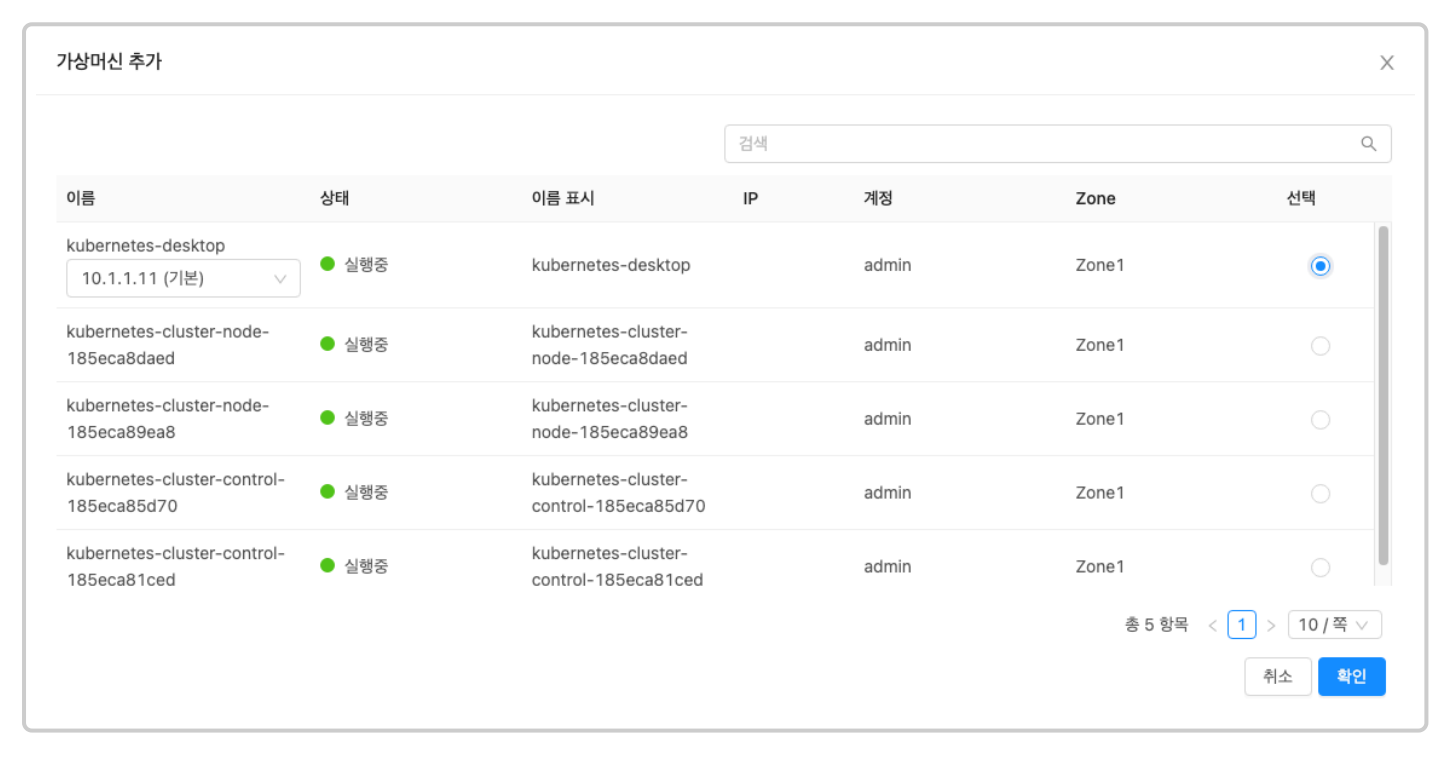

#### 아래 명령어를 이용하여 SSH 접속을 합니다.

ssh -p 2221 kubernetes@10.10.1.61

## i Info

해당 아이피 및 포트는 예시 입니다.

Ubuntu Desktop NFS 서비스 설치 및 설정

# NFS Server 및 portmap 서비스 설치

# 공유 폴더 생성

mkdir kubernetes

# 공유 폴더 권한 설정

exports 파일 오픈 후 아래 설정을 추가 합니다.

| sudo vi /etc/exports |                                  |
|----------------------|----------------------------------|
| 1                    | /kubernetes *(rw,no_root_squash) |

# Kubernetes 공유 볼륨 설정

#### i Info

본문에서는 Kubernetes Node에 NFS 볼륨 마운트 진행을 한번만 진행 하지만 각 Node 수만큼 반복하여 진행 해야 합니다.

🚹 Info Node 접속 정보는 Mold의 컴퓨트 > 쿠버네테스 화면에서 가상머신 탭에서 확인이 가능합니다.

## Node SSH 접속

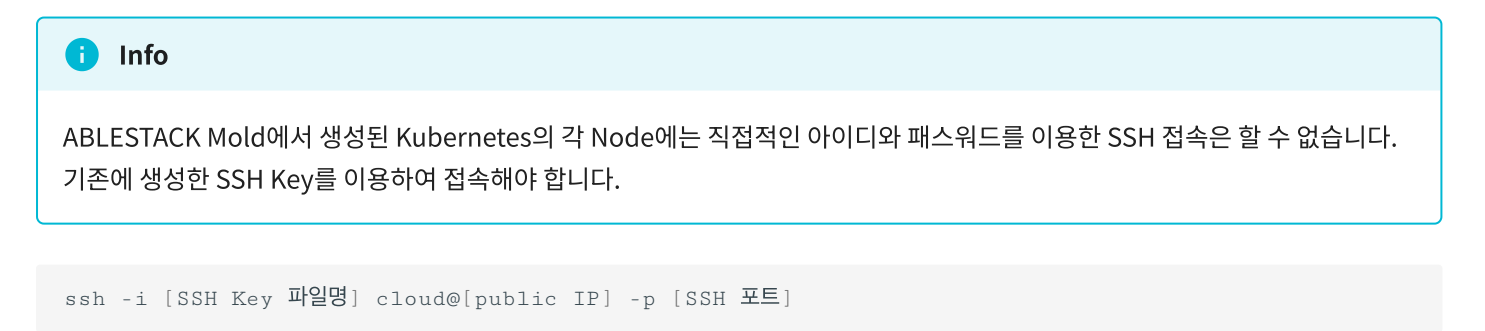

- SSH key 파일명 : SSH key 생성된 파일명
- public IP : 네트워크에서 생성된 public IP
- SSH 포트 : 각 Node별로 포트포워딩된 포트. 위 이미지 기준으로 SSH 포트

|                                              | 😇 🖻 Default view                                                                                                    | [11    | 1                                      |       |            |            | <u>₽</u> ₽ | L <sup>22</sup> 🗸 | admin cloud  |
|----------------------------------------------|----------------------------------------------------------------------------------------------------|--------|----------------------------------------|-------|------------|------------|------------|-------------------|--------------|
| ⑦ 대시보드 △ 컴퓨트 ▲                               | $\widehat{\mbox{\mbox{${\rm the}$}$}} \ / \ \ensuremath{\overline{=}} \ \mbox{${\rm the}$} \ \mbox{${\rm the}$ |        |                                        |       |            |            |            | ٢                 | <b>4 0 0</b> |
| 및 가상머신                                       |                                                                                                    | 상세     |                                        |       |            |            |            |                   |              |
| · 문화· 구머네테스                                  | <b>9</b>                                                                                                    |        | 이름                                     | 상태    | 내부 이름      | 소주 ¶I      | SSH 포트     | Zone              | 동작           |
| i⊟ AutoScale VM Groups                       |                                                                                                    | 액세스    | kubernetes-cluster-control-185eca81ced | ● 실행중 | i-2-765-VM | 10.1.1.144 | 2222       | Zone1             | 0            |
| 유. 가상머신 그룹                                   | 상태<br>● 실행중                                                                                                    | 가상머신   | kubernetes-cluster-control-185eca85d70 | ● 실행중 | i-2-766-VM | 10.1.1.254 | 2223       | Zone1             | 0            |
| SSH 기 성                                      | 0101                                                                                                    | 방화벽    | kubernetes-cluster-node-185eca89ea8    | ● 실행중 | i-2-767-VM | 10.1.1.244 | 2224       | Zone1             | 0            |
| ← Affinity 그룹                                | C5f6205a-2c11-43d7-a1d6-ae2ea8d214da                                                                                                    | 포트 포워딩 | kubernetes-cluster-node-185eca8daed    | ● 실행중 | i-2-768-VM | 10.1.1.151 | 2225       | Zone1             | 0            |
| E 스토리지 🗸                                     | 메모티<br>오 16384 MB 메모리                                                                                                    | 부하 분산  |                                        |       |            |            |            |                   | \$           |
| 여 네트워크                                       | IP<br>◎ 10.10.1.61                                                                                                    | 코멘트    |                                        |       |            |            |            |                   |              |
| 전 이미지 🗸                                      | 템플릿                                                                                                    |        |                                        |       |            |            |            |                   |              |
| <ul> <li>데스크톱</li> </ul>                     | Id4297d9-5859-4afc-a5a5-56a865a4932e                                                                                                    |        |                                        |       |            |            |            |                   |              |
| 무맘 오토메이션 🗸                                   | 컴퓨트 오퍼링<br>○ 2C-4GB-RBD-HA                                                                                                    |        |                                        |       |            |            |            |                   |              |
| EV 이벤트                                       | Zone                                                                                                    |        |                                        |       |            |            |            |                   |              |
| [1] 프로젝트                                     | Zone1                                                                                                    |        |                                        |       |            |            |            |                   |              |
| R- 역할                                        | 계정                                                                                                    |        |                                        |       |            |            |            |                   |              |
| <i>মি</i> ু শাস্ত                            | A admin                                                                                                    |        |                                        |       |            |            |            |                   |              |
| <b>면</b> 도메인                                 | 도메인<br>④ ROOT                                                                                                    |        |                                        |       |            |            |            |                   |              |
| 순 인프라스트럭쳐 ~                                  | 생성일                                                                                                    |        |                                        |       |            |            |            |                   |              |
| https://mold.ablecloud.io/client/#/dashboard | 中 36 Ion 2002 05:E0:00                                                                                                    |        |                                        |       |            |            |            |                   |              |

ssh -i ablecloud.key cloud@10.10.1.61 -p 2222

# Node 에 NFS 마운트

SSH 접속 후 Node 에 fstab 정보를 아래와 같이 추가 합니다.

sudo vi /etc/exports 10.1.1.11:/kubernetes /home/cloud/nfs nfs defaults 1 0 0

#### fstab 의 정보로 마운트 진행

sudo mount -a

# Kubernetes 퍼시스턴트 볼륨 설정

각 Node의 퍼시스턴트 볼륨을 사용하도록 yaml 파일 생성 후 배포합니다.

| i Info                                                                         |
|--------------------------------------------------------------------------------|
| Budibase 서비스 배포는 2개의 퍼시스턴트 볼륨 클래임이 생성됩니다. 각 클래임은 별도의 퍼시스턴트 볼륨으로 구성되어야 합니<br>다. |

| pv-v | volume.yaml 생성                                   |
|------|--------------------------------------------------|
| 1    | apiVersion: v1                                   |
| 2    | kind: PersistentVolume                           |
| 3    | metadata:                                        |
| 4    | name: redis-pv                                   |
| 5    | spec:                                            |
| 6    | capacity: #용량                                    |
| 7    | storage: 300Gi # PersistentVolume(PV) 사이즈를 지정한다. |
| 8    | accessModes:                                     |
| 9    | - ReadWriteMany #여러 클라이언트를 위한 읽기 쓰기 마운트          |
| 10   | nfs:                                             |
| 11   | server: 10.1.1.11 # nfs서버의 ip주소                  |
| 12   | path: /kubernetes #nfs서버에서 공유한 디렉토리명             |
| 13   |                                                  |
| 14   | apiVersion: v1                                   |
| 15   | kind: PersistentVolume                           |
| 16   | metadata:                                        |
| 17   | name: minos-pv                                   |
| 18   | spec:                                            |
| 19   | capacity: #용량                                    |
| 20   | storage: 300Gi # PersistentVolume(PV) 사이즈를 지정한다. |
| 21   | accessModes:                                     |
| 22   | - ReadWriteMany #여러 클라이언트를 위한 읽기 쓰기 마운트          |
| 23   | nfs:                                             |
| 24   | server: 10.1.1.11 # nfs서버의 ip주소                  |
| 4.5  | path: /kubernetes #nfs서버에서 공유한 디렉토리명             |
|      |                                                  |

#### 퍼시스턴트 볼륨 배포

kubectl apply -f pv-volume.yaml

kubectl get pv task-pv-volume

## 확인 결과 STATUS 가 Available 상태이며 이는 아직 퍼시스턴트 볼륨 클레임이 바인딩 되지 않았다는 것을 의미합니다.

| 퍼시 | 스턴트 | . 볼륨 | 확인 |
|----|-----|------|----|
|----|-----|------|----|

| NAME     |     | CAPACITY | ACCESSMODES | RECLAIMPOLICY | STATUS    | CLAIM | STORAGECLASS |
|----------|-----|----------|-------------|---------------|-----------|-------|--------------|
| REASON   | AGE |          |             |               |           |       |              |
| redis-pv |     | 300Gi    | RWO         | Retain        | Available |       | manual       |
| 4 s      |     |          |             |               |           |       |              |
| minos-pv |     | 300Gi    | RWO         | Retain        | Available |       | manual       |
| 4 s      |     |          |             |               |           |       |              |

# ABLESTACK Online Docs